# 网络设备发现配置工具 使用指南

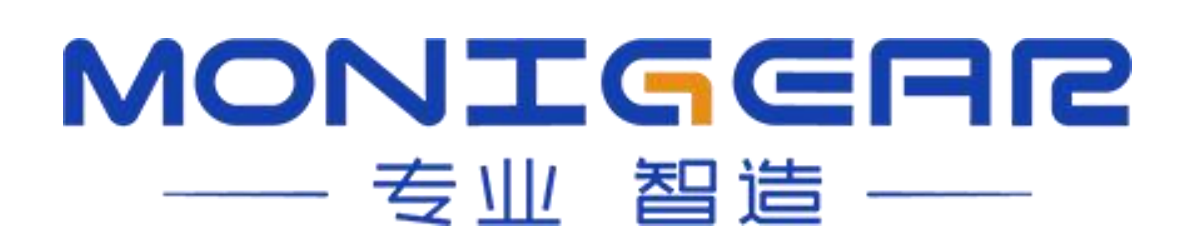

I

| <u> </u> |
|----------|
|          |

| ⁻,       | 安装设备配置工具1                  | -   |
|----------|----------------------------|-----|
| <u> </u> | 初始配置3                      | -   |
|          | 2.1 登录密码3                  | -   |
|          | 2.2 证书认证3                  | -   |
| 三、       | 查找/连接设备4                   |     |
|          | 3.1 通过局域网一键查找设备4           | . – |
|          | 3.2 通过跨网段 IP 添加设备5         | -   |
|          | 3.3 通过串口连接设备6              | -   |
| 四、       | 配置设备7                      | -   |
|          | 4.1 设备基本设置7                | _   |
|          | 4.2 物联网设置8                 | -   |
|          | 4.3 GNC 设置9                | -   |
|          | 4.4 运行状态查看9                | -   |
| 五、       | 设备组分类管理10                  | -   |
| 附录       | t A-常见问题:系统错误解决方案12        | -   |
| 附录       | ≿ B-常见问题: 无法通过网络查找设备13     | -   |
| 附录       | ℃C-常见问题:查找不到目标设备/连接目标设备时闪退 |     |

# 一、安装设备配置工具

2.选择安装

1.运行安装软件,选择安装语言。

|                      | devcfg_setup.exe                     |           |
|----------------------|--------------------------------------|-----------|
|                      | 表语言<br>选择安装时要使用的语言。                  | ×         |
|                      | 简体中文                                 | ~         |
|                      | 确定                                   | 取消        |
| 径                    |                                      |           |
| 占 安装 - 网             | 络设督配置工具 版本 1.0                       | - 0       |
| <b>选择目标(</b><br>您想将) | <b>立置</b><br>网络设备翻置工具 安装在哪里 <b>?</b> | L. (a)    |
|                      | 安装程序将安装 网络设备戳置工具 到下列文件夹中。            |           |
| 不"击点                 | 一步"继续。如果您想选择其它文件夹,点击"浏览"。            |           |
| D: (GNC              | (7)devcfgl                           | · 潮线(R)   |
| 至少需要                 | 要有 73.0 MB 的可用磁盘空间。                  |           |
|                      |                                      | T_#00 m:# |

3.根据流程依次执行安装

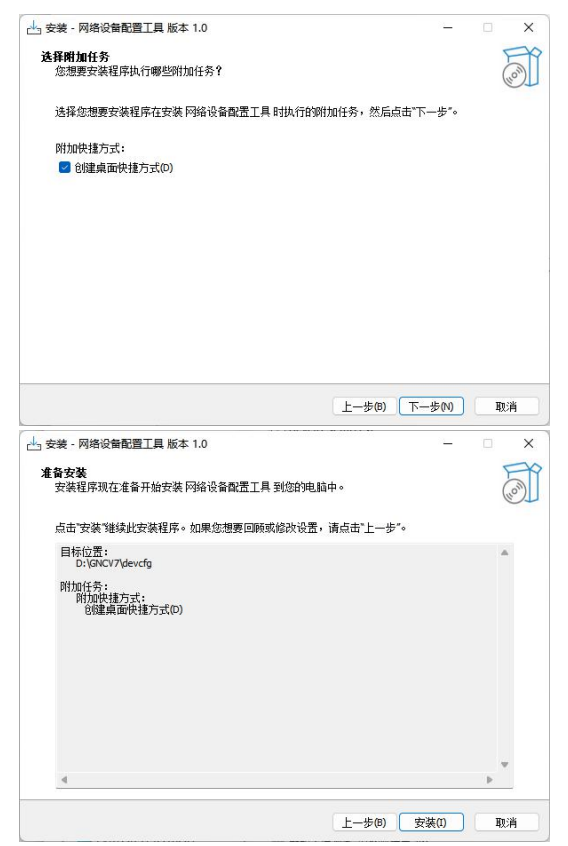

# www.monigear.com

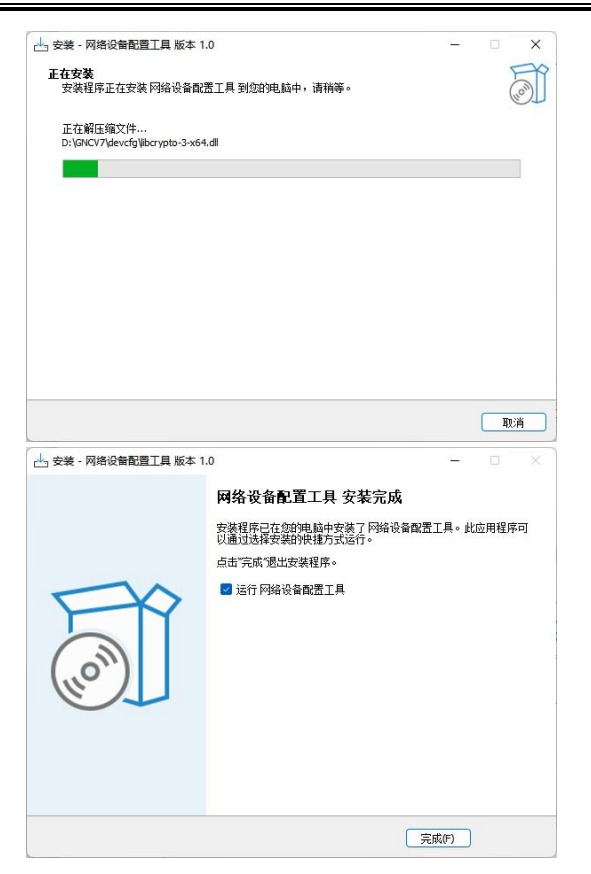

4.防火墙需设置为专用网络,详情可阅览<u>附录 B-常见问题:无法通过网络查找设备</u>

| Windows Defend  | er 防火墙已阻止              | 所有公用网络和专用网络上的 devcfg.exe 的某些功能。           |  |
|-----------------|------------------------|-------------------------------------------|--|
| 0               | 名称(N):                 | devcfg.exe                                |  |
| 9               | 发布者(P):                | 未知                                        |  |
|                 | 路径(H):                 | D:\gncv7\devcfg\devcfg.exe                |  |
| î注 devcfg.exe { | 至这些网络上通信<br>2000家京成工作网 | ];<br>जन्म,(p)                            |  |
|                 | 이 사이 밖의 밖쪽 우리에 다니 다 안  | 999(N)<br>F山的网络(乙钟若、由于八田网次海营之会并泪小或老相太乙之会) |  |
| □ 小田岡路          |                        |                                           |  |

安装完成后打开的系统界面如下,上方为系统工具栏目,左侧为设备组分组节点树,可 自定义分组节点,右方显示 Monigear 的设备列表及对应设备简要信息。若程序打开异常提 示有系统错误,可参考<u>附录 A-常见问题:系统错误解决方案</u>或联系技术人员解决。

| IP 设备类型                            |                                                                                       |                                                                                                    |                                                                                                    |                                                                                                    |                                                                                                    |
|------------------------------------|---------------------------------------------------------------------------------------|----------------------------------------------------------------------------------------------------|----------------------------------------------------------------------------------------------------|----------------------------------------------------------------------------------------------------|----------------------------------------------------------------------------------------------------|
|                                    | 设备名                                                                                   | MAC地址                                                                                                    | 序列号                                                                                                    | 配置协议版本                                                                                                    |                                                                                                    |
| 168.10.24 MN-N系列,NCO2二氧化碳传感器       | NCO2                                                                                  | 00:bd:3b:00:01:85                                                                                             |                                                                                                    | 2                                                                                                    | c47104050                                                                                                    |
| 168.10.21 MN-N系列,NCO2二氧化碳传感器       | NCO2                                                                                  | 00:bd:3b:00:01:82                                                                                             |                                                                                                    | 2                                                                                                    | c05104050                                                                                                    |
| 168.0.5 MN-N系列,NCO2二氧化碳传感器         | NCO2                                                                                  | 00:bd:3b:00:01:84                                                                                             |                                                                                                    | 2                                                                                                    | ac0104050                                                                                                    |
| 168.10.17 MN-N系列,NTHM2物联网传感器       | NTHM2_2                                                                               | 00:bd:3b:00:01:7e                                                                                             |                                                                                                    | 2                                                                                                    | 908148013                                                                                                    |
| 168.10.18 MN-N系列,NTHM2物联网传感器       | NTHM2_3                                                                               | 00:bd:3b:00:01:7f                                                                                             |                                                                                                    | 2                                                                                                    | 5c7144050                                                                                                    |
| 168.10.19 MN-N系列,NTHM2物联网传感器       | NTHM2_4                                                                               | 00:bd:3b:00:01:7b                                                                                             |                                                                                                    | 2                                                                                                    | 5c6144000                                                                                                    |
| 168.10.14 MN-N系列,NAM3物联网RTU        | NAM3-Test                                                                             | 00:bd:3b:00:01:70                                                                                             |                                                                                                    | 2                                                                                                    | 5c5144013                                                                                                    |
| 168.10.25 MN-N系列,NTHM2物联网传感器       | NTHM2_1                                                                               | 00:bd:3b:00:01:7d                                                                                             |                                                                                                    | 2                                                                                                    | 48914401                                                                                                    |
| 168.10.26 4,GNC视频监控箱               | VideoBox                                                                              | 00:bd:3b:00:01:9b                                                                                             |                                                                                                    | 2                                                                                                    | 2ca1c6040                                                                                                    |
| 168.0.5 MN-N系列,NTHM2物联网传感器         | NTHM                                                                                  | 00:bd:3b:00:01:90                                                                                             |                                                                                                    | 2                                                                                                    | 2021c7040                                                                                                    |
| 168.10.63 MN-N系列,NAM2物联网RTU        | NAM2_MODBUS_COM                                                                       | 00:bd:3b:00:2d:a6                                                                                             | 0804CCBBAC0010                                                                                                    | 0                                                                                                    | 00000000                                                                                                    |
| 168.10.44 GNC-X系列监控主机,NAM2物联网RTU   | X3Test                                                                                | 00:bd:3b:00:2d:35                                                                                             | 0201CCAEBJ0047                                                                                                    | 0                                                                                                    | 00000000                                                                                                    |
| 168.10.111 MN-N系列,NAM物联网RTU        | NAM1                                                                                  | 00:bd:3b:00:29:6d                                                                                             | 0804CAAGCJ0100                                                                                                    | 0                                                                                                    | 00000400a                                                                                                    |
| 168.10.4 GNC-M2A监控主机               | m2azwq                                                                                | 00:bd:3b:00:00:29                                                                                             |                                                                                                    | 0                                                                                                    | 000011002                                                                                                    |
| 168.10.69 GNC-BM电池监控主机,BM电池监控主机    | l BM_wk                                                                               | 00:bd:3b:00:00:78                                                                                             |                                                                                                    | 0                                                                                                    | 000018002                                                                                                    |
| 168.10.110 MN-N系列,NIO物联网RTU        | NIO1zwq                                                                               | 00:bd:3b:00:28:8a                                                                                             | 0802BJAJBI0049                                                                                                    | 0                                                                                                    | 00001a00a                                                                                                    |
| 168.10.52 MN-N系列,NAM物联网RTU         | NAM-test1                                                                             | 00:bd:3b:00:29:3f                                                                                             | 0804CAAGCJ0054                                                                                                    | 0                                                                                                    | 00002700a                                                                                                    |
| 168.10.106 MN-N系列,NTHM网络温湿度模块      | NTHM                                                                                  | 00:bd:3b:00:27:7c                                                                                             | 0801CABIBB0087                                                                                                    | 0                                                                                                    | 000081061                                                                                                    |
| 168.10.107 MN-N系列,NTHM(II)物联网温湿度模块 | NTHM64_4                                                                              | 00:bd:3b:00:00:83                                                                                             |                                                                                                    | 0                                                                                                    | ffff0a00ffff                                                                                                    |
| 168.<br>168.<br>168.               | 10.52 MN-N系列_NAM物联网RTU<br>10.106 MN-N系列_NTHM网络温湿度模块<br>10.107 MN-N系列_NTHM(II)物联网温湿度模块 | 10.52 MN-N系列,NAM物联网RTU NAM-test1<br>10.106 MN-N系列,NTHM网络温湿度模块 NTHM<br>10.107 MN-N系列,NTHM(II)物联网温湿度模块 NTHM64_4 | 10.52         MN-N系列_NAM物联网RTU         NAM-test1         00:bd:3b:00:29:3f           10.106         MN-N系列_NTHM网络温湿度模块         NTHM         00:bd:3b:00:27:7c           10.107         MN-N系列_NTHM(II)物联网温湿度模块         NTHM64_4         00:bd:3b:00:00:83 | 10.10         MN-N系列,NAM物联网RTU         NAM-test1         00:bd:3b:00:29:35         0804CAAGCJ0054           10.106         MN-N系列,NTHM网络温湿度模块         NTHM         00:bd:3b:00:27:7c         0801CABIBB0087           10.107         MN-N系列,NTHM(II)物联网温湿度模块         NTHM64_4         00:bd:3b:00:00:83         0 | 10.10         INICIZARQ         00.001.30.002.28.0a         000203.30.002.28.0a         000203.30.002.29.0a         000203.30.002.29.0a         000203.30. |

# 二、初始配置

## 2.1 登录密码

首次运行设备配置工具需要设置登录密码,后续再运行工具需要输入密码进行登录。

| ② 设置安全登录密码                     | × |
|--------------------------------|---|
| 输入密码 🗌                         |   |
| 再次输入密码                         |   |
| 确定 取消                          |   |
| <ul> <li>     登录   </li> </ul> | × |
| 请输入密码                          |   |
| 确定 取消                          |   |

## 2.2 证书认证

连接 Monigear 设备以及软件需要设置用以认证的证书,在设备配置工具左上角打开配

```
置界面。
```

| ③ 设备配置工具           |             |         |        |
|--------------------|-------------|---------|--------|
| 系统配置方式工具           |             |         |        |
| 配置<br>退出 192.168.1 | 10.125 🔹 查找 | ; 添加 删除 | 配置初始配置 |
| + 2 x              | IP          | 设备类型    | 设备名    |
| └ 查找到的设备           |             |         |        |

指定本地保存的证书文件以及密钥文件的目录。

| 正在使用的                                                                                                    | 如证书文件                                                                            |                |                                                                                                    |   |   |
|----------------------------------------------------------------------------------------------------|----------------------------------------------------------------------------------|----------------|----------------------------------------------------------------------------------------------------|---|---|
| 根证书:                                                                                                    | D:/devcer/gncc                                                                   | cfg1           | 1ca.pem                                                                                                    | B | 9 |
| 设备端所用                                                                                                    | 目的服务端证书:                                                                         | D:             | :/devcer/gnccfg1svr.pem                                                                                                    | E | 9 |
| 设备端所用                                                                                                    | 用的证书密钥文件:                                                                        |                | D:/devcer/gnccfg1svr.key                                                                                                    |   | E |
| 当前管理游                                                                                                    | 端用的客户端证书:                                                                        |                | D:/devcer/gnccfg1client.pem                                                                                                    | E | 9 |
| 当前管理游                                                                                                    | 端用的证书密钥文件                                                                        | ŧ:             | D:/devcer/gnccfg1client.key                                                                                                    |   | 1 |
|                                                                                                    |                                                                                  |                |                                                                                                    |   |   |
|                                                                                                    |                                                                                  |                |                                                                                                    |   |   |
| <b>以前使用的</b><br>很证书:                                                                                                    | <b>协证书文件</b><br>D:/ZWQ/CA/cfg                                                    | gce            | rt/gnccfg1ca.pem                                                                                                    | 6 | 0 |
| <b>以前使用的</b><br>根证书:<br>设备端所用                                                                                                    | <b>ウ证书文件</b><br>D:/ZWQ/CA/cfg<br>目的服务端证书:                                        | gce<br>D:      | rt/gnccfg1ca.pem<br>:/ZWQ/CA/cfgcert/gnccfg1svr.pem                                                                                                    | 6 | a |
| <b>以前使用的</b><br>根证书:<br>设备端所用<br>设备端所用                                                                                                 | <b>的证书文件</b><br>D:/ZWQ/CA/cfg<br>B的服务端证书:<br>B的证书密钥文件:                           | gce<br>D:      | rt/gnccfg1ca.pem<br>:/ZWQ/CA/cfgcert/gnccfg1svr.pem<br>D:/ZWQ/CA/cfgcert/gnccfg1svr.key                                                                                | 6 | 9 |
| 以前使用的<br>恨证书:<br>设备端所月<br>设备端所月<br>当前管理站                                                                                               | <b>9证书文件</b><br>D:/ZWQ/CA/cfg<br>目的服务端证书:<br>目的证书密钥文件:<br>制用的客户端证书:              | gce<br>D:      | rt/gnccfg1ca.pem<br>:/ZWQ/CA/cfgcert/gnccfg1svr.pem<br>D:/ZWQ/CA/cfgcert/gnccfg1svr.key<br>D:/ZWQ/CA/cfgcert/gnccfg1client.pem                                         | 6 | 0 |
| 以前使用的<br>根证书:<br>设备端所月<br>设备端所月<br>当前管理或<br>当前管理或                                                                                      | <b>9证书文件</b><br>D:/ZWQ/CA/cfg<br>目的服务端证书:<br>目的证书密钥文件:<br>制用的客户端证书:<br>制用的语书密钥文件 | gce<br>D:<br>( | ert/gnccfg1ca.pem<br>:/ZWQ/CA/cfgcert/gnccfg1svr.pem<br>D:/ZWQ/CA/cfgcert/gnccfg1svr.key<br>D:/ZWQ/CA/cfgcert/gnccfg1client.pem<br>D:/ZWQ/CA/cfgcert/gnccfg1client.key | 6 |   |
| 以前使用的<br>根证书:<br>设备 端所用<br>当前管理<br>当前管理<br>。<br>、<br>、<br>、<br>、<br>、<br>、<br>、<br>、<br>、<br>、<br>、<br>、<br>、<br>、<br>、<br>、<br>、<br>、 | 9证书文件<br>D:/ZWQ/CA/cfg<br>I的服务端证书:<br>I的证书密钥文件:<br>制用的客户端证书:<br>制用的证书密钥文件        | gce<br>D:<br>( | ert/gnccfg1ca.pem<br>:/ZWQ/CA/cfgcert/gnccfg1svr.pem<br>D:/ZWQ/CA/cfgcert/gnccfg1svr.key<br>D:/ZWQ/CA/cfgcert/gnccfg1client.pem<br>D:/ZWQ/CA/cfgcert/gnccfg1client.key | 6 |   |

# 三、查找/连接设备

## 3.1 通过局域网一键查找设备

工具默认为通过网络配置,亦可左上角选择配置方式进入界面。

| ③ 设备配置工具                                                                          |         |      |         |       |     |    |
|-----------------------------------------------------------------------------------|---------|------|---------|-------|-----|----|
| 系统         配置方式         工具           直找         通过网络配置           网         通过串口配置 | 25 👻 查找 | 添加删除 | 配置 初始配置 |       |     |    |
| + 2 ×<br>└ 查找到的设备                                                                 | IP      | 设备类型 | 设备名     | MAC地址 | 序列号 | 配筐 |
|                                                                                   |         |      |         |       |     |    |

选择主机所在网络接口,点击查找,便可查找到同一局域网网段下的网络设备。

| を 配直方式 工具<br><b> 找设备</b><br>列络接口 192.1( | 68.10.12 | 25 • 查找,;      | 添加 删除 配置 初始配置          |                     |                   |                |        |       |
|-----------------------------------------|----------|----------------|------------------------|---------------------|-------------------|----------------|--------|-------|
| I ¥ 127.0                               | .0.1     | IP             | 设备类型                   | 设备名                 | MAC地址             | 序列号            | 配置协议版本 |       |
| 查找到的设备                                  | 1        | 192.168.123.77 | GNC-N系列,NCO2二氧化碳传感器    | NCO2                | 00:bd:3b:00:01:85 |                | 2      | c4710 |
|                                         | 2        | 192.168.10.17  | GNC-N系列,NTHM2物联网传感器    | NTHM2_2             | 00:bd:3b:00:01:7e |                | 2      | 90814 |
|                                         | 3        | 192.168.10.18  | GNC-N系列,NTHM2物联网传感器    | NTHM2_3             | 00:bd:3b:00:01:7f |                | 2      | 5c714 |
|                                         | 4        | 192.168.10.19  | GNC-N系列,NTHM2物联网传感器    | NTHM2_4             | 00:bd:3b:00:01:7b |                | 2      | 5c614 |
|                                         | 5        | 192.168.10.14  | GNC-N系列,NAM3物联网RTU     | NAM3-Test           | 00:bd:3b:00:01:70 |                | 2      | 5c514 |
|                                         | 6        | 192.168.10.129 | GNC-N系列,NAM3物联网RTU     | NAM3-ljh            | 00:bd:3b:00:2f:2f | 0804CDAJB10049 | 2      | 28410 |
|                                         | 7        | 192.168.123.82 | GNC-N系列,NTHM2物联网传感器    | NTHM                | 00:bd:3b:00:01:90 |                | 2      | 2021c |
|                                         | 8        | 192.168.10.61  | GNC-N系列,NAM2物联网RTU     | NAM2zwq2            | 00:bd:3b:00:01:62 |                | 0      | 00000 |
|                                         | 9        | 192.168.10.171 | GNC-X系列监控主机,GNC-X3监控主机 | GNC-X3              | 00:bd:3b:00:01:64 |                | 0      | 00000 |
|                                         | 10       | 192.168.10.63  | GNC-N系列,NAM2物联网RTU     | NAM2_MODBUS_COM     | 00:bd:3b:00:2d:a6 | 0804CCBBAC0010 | 0      | 00000 |
|                                         | 11       | 192.168.10.202 | GNC-N系列,NAM2物联网RTU     | NAM2_Modbus_Gateway | 00:bd:3b:00:2c:6f | 0804CBBCCA0046 | 0      | 00000 |
|                                         | 12       | 192.168.10.44  | GNC-X系列监控主机,NAM2物联网RTU | X3Test              | 00:bd:3b:00:2d:35 | 0201CCAEBJ0047 | 0      | 00000 |
|                                         | 13       | 192.168.10.54  | GNC-N系列,NAM物联网RTU      | NAM                 | 00:bd:3b:00:00:28 |                | 0      | 00000 |
|                                         | 14       | 102 169 10 4   |                        | maanua              | 00.bd.2b.00.00.20 |                | 0      | 00001 |

查找到的不同设备,界面底部背景显示不同的颜色,将鼠标移动至首列 IP 栏内,可以 看到对应设备当前状态信息。

|   | IP            | 设备类型               | 设备名     |
|---|---------------|--------------------|---------|
| 1 | 192.168.0.5   | MN-N系列,NCO2二氧化碳传感器 | NCO2    |
| 2 | 192.16 新设备。   | MN-N玄列 NTHM2物群网传感器 | NTHM2 2 |
|   | IP            | 设备类型               | 设备名     |
| 1 | 192.168.10.17 | MN-N系列,NTHM2物联网传感器 | NTHM2_2 |
| - | 使用了           | T厂出厂的缺省密码。         |         |

#### 3.2 通过跨网段 IP 添加设备

如果设备与主机不在同一局域网内,可以通过设备 IP 手动进行添加。选中任意设备组 节点(设备分组功能详见<u>五、设备组分类管理</u>),点击上方【添加】按钮,输入设备 IP、端口 号(默认 6104)和设备连接密码,确保以上内柔输入正确后,点击尝试连接,方可成功添加设 备。若该设备已存在于其它设备组下,则无法添加于该设备组,可手动拖动或先删除于其它设备组内再进行添加。后续可选中目标设备,点击上方【删除】按钮于该设备组节点下删除设备。

| + 3 ×             | IP | 设备类型               | 设备名 | MAC地址 | 序列 |
|-------------------|----|--------------------|-----|-------|----|
| ✓ 查找到的设备<br>└NTHM |    | ④ 手动添加设备           | ×   |       |    |
|                   |    | IP地址 192.168.10.25 |     |       |    |
|                   |    | 配置端口 6104          |     |       |    |
|                   |    | 密码 wangkong1       |     |       |    |
|                   |    | ● 使用当前的证书          |     |       |    |
|                   |    |                    |     |       |    |
|                   |    |                    |     |       |    |

通过局域网一键查找发现到的设备,同样也可以通过此方法进行添加。局域网内的设备 在任意节点删除后,再通过点击【查找】发现,设备会在系统根目录【查找到的设备】重新 展示出来。

#### 3.3 通过串口连接设备

上方点击配置方式,选择通过串口配置,选择主机连接的串口,Monigear的设备默认 波特率为115200,点击连接输入用户名与密码后便可以通过串口方式连接设备。通过串口 连接设备,需要确保设备上的串口端正确接线,才可通过串口与设备进行通信。

| 系统配置方式工具<br><b>串ロ 通过网络配置</b><br>串I 通过串口配置 115200 数                               | 屠位8,停止位1,无校验 断开   |
|----------------------------------------------------------------------------------|-------------------|
| 用户名 wangkong 密码 •••••••• @<br>检测 保存 重启<br>类型8, GNC-NAM3<br>MAC:00-bd-3b-00-2f-2f | <b>逐 读配置</b> 应用修改 |
| 基本设置                                                                             |                   |
| 物联网中心1设置                                                                         |                   |
| 物联网中心2设置                                                                         |                   |
| GNC设置                                                                            |                   |
|                                                                                  |                   |

## 四、配置设备

已通过网络接口查找发现,或通过 IP 添加的设备,在网络配置界面对应设备组下选择 设备后点击上方【配置】,进入设备界面。设备需要通过输入设备密码进行连接。新出厂设 备,首次进行配置和连接时,连接按钮右方会有更新密码提示,建议点击修改设备连接密码。 随后点击【设备配置】-【查询】便可进入设备的配置界面。

| 通过网络配置NTHM2_3                                                       |         |        |      |   |  |
|---------------------------------------------------------------------|---------|--------|------|---|--|
| <ul> <li>● 使用当前的证书</li> <li>③ 使用当前的证书</li> <li>○ 使用以前的证书</li> </ul> | •••••   | <br>断于 | 更新密码 |   |  |
| 设备配置 运行状态 技术支持信息                                                    |         |        |      | • |  |
| 查询 闪灯 保存 重启 读语                                                      | 2置 应用修改 |        |      |   |  |
|                                                                     |         |        |      |   |  |

通过串口连接的设备,串口连接后,输入连接的用户名与密码,点击检测则可以进入设备配置界面。通过网络连接的与通过串口连接的设备配置基本界面基本相同。

#### 4.1 设备基本设置

【基本设置】-【读配置】,依次点击后出现设备的基本设置。用户可根据需求进行选择 是否启用 DHCP、是否启用 DHCP 获得的 DNS 等,并进行自主修改。修改设置后,需依次点 击【应用修改】-【保存】-【重启】,设备保存设置并重启后,新的设置才会生效。

| 查询问灯保存重启 | 医 四 日                |                                                        |  |  |  |  |
|----------|----------------------|--------------------------------------------------------|--|--|--|--|
|          | 属性                   | 值                                                      |  |  |  |  |
| 基本设置     | 主机名                  | NTHM2_1                                                |  |  |  |  |
| 物联网中心1设置 | 是否启用DHCP             | 否                                                      |  |  |  |  |
| 物联网中心2设置 | 是否启用DHCP获得的DNS       | 문                                                      |  |  |  |  |
| GNC设置    | 固定IP地址               | IP地址:192.168.10.25,网络掩码:255.255.255.0, 网关:192.168.10.1 |  |  |  |  |
|          | DNS服务器IP             | 192.168.10.1                                           |  |  |  |  |
|          | NTP时间服务器IP(或域名)      | cn.pool.ntp.org                                        |  |  |  |  |
|          | NTP端口号               | 123                                                    |  |  |  |  |
|          | 时区                   | UTC+8                                                  |  |  |  |  |
|          | 脚本解析设备显示语言           | 中文                                                     |  |  |  |  |
|          | 启用SNMP               | 否                                                      |  |  |  |  |
|          | SNMP配置文件             | SNMP配置文件,文件大小: 0, 日期: 1970-01-01 08:00:00              |  |  |  |  |
|          | 是否启用Modbus TCP       | 是                                                      |  |  |  |  |
|          | Modbus TCP端口号(缺省502) | 502                                                    |  |  |  |  |
|          | Modbus tcp模式         | 服务器模式                                                  |  |  |  |  |
|          | Modbus tcp中心IP       |                                                        |  |  |  |  |
|          | Modbus 闲置中断(重连)时间    | 10                                                     |  |  |  |  |
|          | 硬件版本                 | 2                                                      |  |  |  |  |
|          | 硬件子版本                | 0                                                      |  |  |  |  |

若不启用 DHCP,选择自主配置固定 IP,可点击右方按钮,修改静态 IP 地址。IP 与网关 需注意设置在同一子网内,否者设置无效。值得一提的是,若启用 DHCP 动态分配设备 IP 的情况下,该设置界面所显示的 IP 地址不一定代表设备当前 IP!

| 正白/白川し口に約4年100143    | 定           |                          | 8           |  |  |
|----------------------|-------------|--------------------------|-------------|--|--|
| 固定IP地址               | IP地址:192.   | 网关:192.168.10.1          |             |  |  |
| DNS服务器IP             | 192.168.10  | ③ 固定静态IP地址设置 >           |             |  |  |
| NTP时间服务器IP(或域名)      | cn.pool.ntj |                          |             |  |  |
| NTP端口号               | 123         | 192.108.10.25            |             |  |  |
| 村区                   | UTC+8       | 网络掩码 255.255.255.0       |             |  |  |
| 即本解析设备显示语言           | 中文          | 网关IP 192.168.10.1        | -           |  |  |
| 自用SNMP               | 否           | 确定取消                     |             |  |  |
| SNMP配置文件             | SNMP配置      | 文件,文件大小: 0, 日期: 1970-01- | 01 08:00:00 |  |  |
| 是否启用Modbus TCP       | 是           |                          |             |  |  |
| Vodbus TCP端口号(缺省502) | 502         |                          |             |  |  |

## 4.2 物联网设置

【物联网中心设置】-【读配置】,依次点击后出现设备的物联网设置。修改设置后,需 依次点击【应用修改】-【保存】-【重启】,设备保存设置并重启后,新的设置才会生效。

# www.monigear.com

| 音询 闪灯 保存 重启 | 读配置 应用       | 修改                 |         |  |  |
|-------------|--------------|--------------------|---------|--|--|
|             |              | 属性                 | 值       |  |  |
| 基本设置        | 启用           |                    | 否       |  |  |
| 物联网中心1设置    | MQTT协议版本     |                    | 缺省      |  |  |
| 物联网中心2设置    | 服务质量QOS      |                    | 1次 -    |  |  |
| GNC设置       | 保持连接的时间间隔(秒) |                    | 60      |  |  |
|             | 清除断开期间服      | 务器缓存的命令            | 否       |  |  |
|             | 保存最后的发布      | i内容(retain,很多云不支持) | 否       |  |  |
|             | 启用断开信息发      | 布功能(will option)   | 否       |  |  |
|             | 断开信息的服务      | 质量(will QOS)       | 1次      |  |  |
|             | 中心类型标准       | iMqtt物联网中心 -       | r - Dig |  |  |
|             | 属性           |                    | 值       |  |  |
|             | 中心IP(或域名)    | 0.0.0.0            |         |  |  |
|             | 端口号          | 0                  |         |  |  |
|             | 客户端ID        | 00BD3B00017D       |         |  |  |
|             | 用户名          | wangkong           |         |  |  |
|             | 密码           | wangkong           |         |  |  |
|             | 话题前缀         | device             |         |  |  |
|             | 话题后缀         | up                 |         |  |  |

## 4.3 GNC 设置

【GNC 设置】-【读配置】,依次点击后出现设备的 GNC 设置。修改设置后,需依次点击【应用修改】-【保存】-【重启】,设备保存设置并重启后,新的设置才会生效。

|                        | 属性           | 值                                            |  |
|------------------------|--------------|----------------------------------------------|--|
| 基本设置                   | 主中心IP(或域名)   | 0.0.0                                        |  |
| 物联网中心1设置               | 主中心端口号       | 6101                                         |  |
| 物联网中心2设置               | 主中心通信密钥      | wangkong                                     |  |
| GNC设置                  | 主中心连接方式      | TCP直连                                        |  |
|                        | 主中心TLS强制证书验证 |                                              |  |
|                        | 主中心TLS证书检验方式 | 仅根证书检验                                       |  |
| 主中心根证书文件<br>主中心客户端证书文件 |              | GNC中心1根证书,文件大小: 0, 日期: 1970-01-01 08:00:00   |  |
|                        |              | GNC中心1客户端证书,文件大小: 0, 日期: 1970-01-01 08:00:00 |  |
|                        | 主中心客户端密钥文件   | GNC中心1客户端密钥,文件大小: 0, 日期: 1970-01-01 08:00:00 |  |
|                        | 主中心客户端证书密钥   |                                              |  |
|                        | 主中心安装位置描述    |                                              |  |
|                        | 备中心IP(或域名)   | 0.0.0.0                                      |  |
|                        | 备中心端口号       | 6101                                         |  |
|                        | 备中心通信密钥      | wangkong                                     |  |
|                        | 备中心连接方式      | TCP直连                                        |  |
|                        | 备中心TLS强制证书验证 | 否                                            |  |
|                        | 备中心TLS证书检验方式 | 仅根证书检验                                       |  |
|                        | 备中心根证书文件     | GNC中心2根证书,文件大小: 0, 日期: 1970-01-01 08:00:00   |  |

## 4.4 运行状态查看

设备的运行状态只可通过网络接口方式查看与配置。通过【运行状态】-【查询】选择 需要查看的模块,点击【IO监控点值】-【刷新】便可查看本设备下所正检测的各模块的 AIO 与 DIO 信息。

| 模块<br>查询                      |      |          | IO监控点值 模块配置 IO监控点的配置                                                                                                    |
|-------------------------------|------|----------|----------------------------------------------------------------------------------------------------|
| 地址                            | 运行状态 | 名称       | ITHELED                                                                                                    |
| 0                             | 运行状态 | 本机       | DI1=0,与空调通信连接状态,告警级别=0<br>DI2=0,空调机工作状态,告警级别=0                                                                                                    |
| ) 运行状态 本机<br>33 运行状态 GHISENSE |      | GHISENSE | D13=0,内风,腐转速-停止,苦警级别=0<br>D14=0,内风,腐转速-小,告警级别=0<br>D15=0,内风,腐转速-中,告警级别=0<br>D16=0,内风,腐转速-大,告警级别=0<br>D17=0,外风,腐转速-停止,告警级别=0<br>D18=0,外风,腐转速-小,告警级别=0<br>D19=0,外风,腐转速-中,告警级别=0<br>D110=0,外风,腐转速-大,告警级别=0<br>D111=0,压缩机,状态,告警级别=0<br>D111=0,压缩机,长警级别=0 |

## 五、设备组分类管理

网络配置界面左侧设备组栏目,可以自行在任意节点路径下添加/删除设备组节点,方 便设备批量管理。

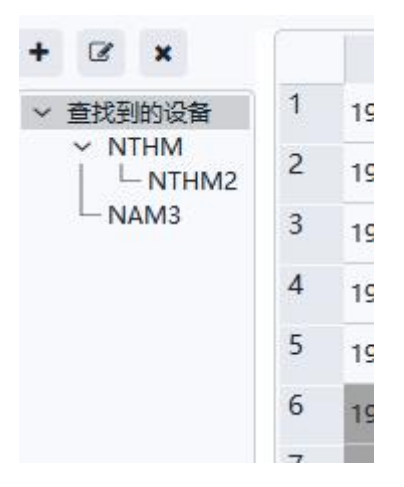

选中任意节点,点击+号输入想要自定义的设备组节点名称后点击确定,则可以添加添加新的设备组节点,点击×号则可以删除该设备组节点。若设备组内还有设备,无法删除该节点设备组。

| F & ×                                   | IP        | 设备   | 类型 | ï |
|-----------------------------------------|-----------|------|----|---|
| ✓ 查找到的设备<br>✓ NTHM<br>└ NTHM2<br>─ NAM3 | ② 设备组     |      | ×  |   |
|                                         | 设备组ID: 4  |      |    |   |
|                                         | 在"NTHM"下增 | 加设备组 |    |   |
|                                         | 设备组名称     |      |    |   |
|                                         |           | 确定   | 取消 |   |

将设备添加至对应的设备组内,可以通过上方【添加】按钮手动添加设备,详情可见 2.2 通过 IP 删除/添加设备/小节内容。亦可在【查找到的设备】根节点中,点击选中目标设 备,拖动至想要添加的设备组节点中,即可将设备移动至对应的自定义设备组内。需要注意 的是,使用拖动操作,需要先点击选中目标设备再进行拖动。

13,951 KB

# 附录 A-常见问题:系统错误解决方案

如果配置工具无法正常打开,提示以下系统错误,需要安装 VC 组件包。

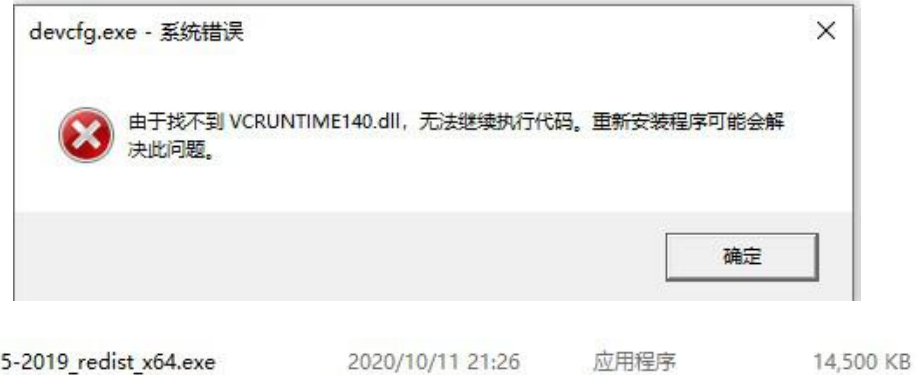

2020/10/11 21:26

应用程序

₿ VC2015-2019\_redist\_x64.exe VC2015-2019\_redist\_x86.exe

# 附录 B-常见问题:无法通过网络查找设备

首次启动 windows 弹出的防火墙警报界面,需要设置为专用网络环境,否则软件正常运行时,无法通过网络接口查找 Monigear 设备,后续出现类似问题建议首先检查防火墙是 否将软件设置为允许在专用网络上通信。

| Wind Wind | ows 安全中      | 心警报        |                      |                               | ×   |
|-----------|--------------|------------|----------------------|-------------------------------|-----|
| ۲         | Windo        | ws Defende | r 防火墙已经阻止此           | 应用的部分功能                       |     |
| Window    | rs Defende   | r 防火墙已阻止的  | 有公用网络和专用网络上的         | 的 devcfg 的某些功能。               |     |
|           | 0            | 名称(N):     | devcfg               |                               |     |
|           | 0            | 发布者(P):    | 未知                   |                               |     |
|           |              | 路径(H):     | D:\devcfg\devcfg.exe |                               |     |
| 允许 dev    | vcfg 在这些     | 网络上通信:     |                      |                               |     |
|           | 用网络,例        | 如家庭或工作网    | 各(R)                 |                               |     |
| 口公<br>(U  | 、用网络,例<br>J) | 如机场和咖啡店    | 中的网络(不推荐,由于公用        | 月网络 <mark>通常安全性很小或者根本不</mark> | 安全) |
| 允许应用      | 通过防火墙        | 有何风险?      |                      |                               |     |
|           |              |            |                      | ♦ 允许访问(A)                     | 取消  |

## 附录 C-常见问题:查找不到目标设备/连接目标设备时闪退

如果通过网络查找设备时,无法在"查找到的设备"设备组节点中找到该设备,或在该 设备配置界面中,连接设备出现闪退的问题。原因在于设备的时间同步异常,此时应将设备 恢复出厂设置,重新设置 IP 分配,新 IP 的应用至设备的过程中时间同步重新执行,修改后 则可以重新查找/连接至设备。